# DOKUMEN USER GUIDE REGISTRASI VENDOR

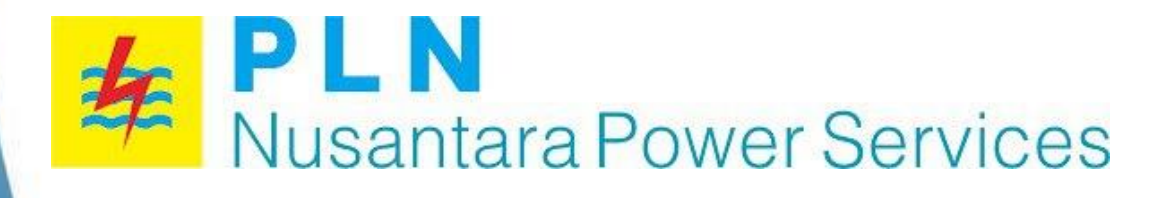

2024 PT. PLN Nusantara Power Services JL. Raya Bandara Juanda No. 17 Sidoarjo 61254 Jawa Timur

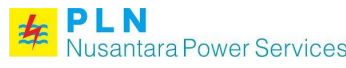

Buku Petunjuk Penggunaan Sistem Vendor Manajemen Nusantara Power Services PT PLN Nusantara Power Services

Member suplier / calon suplier : https://vms.pjbservices.com/member/home atau https://vms.pln-npservices.com/member/home

Administrator / operator aplikasi : https://vms.pjbservices.com/panelbackend/login atau https://vms.pln-npservices.com/panelbackend/login

#### 1.4 Register

Bagi suplier diwajibkan melakukan registrasi terlebih dahulu agar dapat mendaftar menjadi kandidat shortlist. Untuk melakukan registrasi, calon member suplier dapat mengakses halaman aplikasi melalui web browser dan menggunakan alamat berikut : https://vms.pjbservices.com/member/home atau

https://vms.pjbservices.com/member/login

| <b>PLN</b><br>Nusantara Power Services <b>VMS</b> | A Beranda                                                      | 🛃 Registrasi Vendor 🚽           | ] Login                                                         |  |
|---------------------------------------------------|----------------------------------------------------------------|---------------------------------|-----------------------------------------------------------------|--|
|                                                   | Halaman Log<br>Silahkan masuk dengan usernam<br>password Anda! | <b>jin</b> Pi<br>ur<br>Je dan m | ilih menu Registrasi Vendor<br>ntuk mendaftar sebagai<br>nember |  |
|                                                   | Email atau NPWP<br>Email                                       | A                               |                                                                 |  |
|                                                   | Password                                                       | Password?                       |                                                                 |  |
|                                                   | LOG IN<br>Belum punya akun? Daftar                             |                                 |                                                                 |  |
|                                                   |                                                                |                                 | 0 =                                                             |  |

Gambar 1.1 Halaman Login Member untuk Registrasi 1

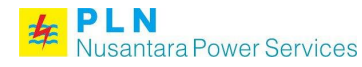

### PLN Nusantara Power Services Buku Petunjuk Penggunaan Sistem Vendor Manajemen PT PLN Nusantara Power Services

| PLN<br>Nusantara Power Services VMS | A Beran                                       | da 🛃 Registrasi Vendor →] Login 🥝 FA | iQ 📕 User Guide 📒 ID ∽  |
|-------------------------------------|-----------------------------------------------|--------------------------------------|-------------------------|
|                                     | Halaman Lo                                    | gin                                  |                         |
|                                     | Silahkan masuk dengan usern<br>password Anda! | ame dan                              |                         |
|                                     | Email atau NPWP<br>Email                      | A                                    |                         |
|                                     | Password Password                             | <b>A</b>                             |                         |
|                                     |                                               |                                      |                         |
|                                     | LOG IN                                        | Klik tombol D<br>melakukan re        | aftar untuk<br>gistrasi |
|                                     | Belum punya akun' <mark>' Dafta</mark>        |                                      |                         |
|                                     | LOG IN<br>Belum punya akun <sup>*</sup> Dafta | Klik tombol D<br>melakukan re        | aftar untuk<br>gistrasi |

Gambar 1.2 Halaman Login Member untuk Registrasi 2

| <b>PLN</b><br>Nusantara Power Services <b>VMS</b> |                                       | 🛧 Beranda 🛛 🛃 Registrasi Ven         | ndor 🚽 Login 🕑 FAQ 📳 User Guide 🔜 ID ~           |
|---------------------------------------------------|---------------------------------------|--------------------------------------|--------------------------------------------------|
|                                                   | Registra<br>Pendaftarar               | <b>asi Vendor</b><br>I Penyedia Baru |                                                  |
| Lokal/Internasional *<br>◯ Lokal ◯ Internasional  | Instansi Pemerintah *<br>◯ Ya ◯ Tidak | Nama Pendaftar *                     |                                                  |
| Badan Usaha * Nama P                              | erusahaan (Nama Saja) *               | Jabatan Pendaftar*                   |                                                  |
| Kategori Penyedia *                               |                                       |                                      |                                                  |
| Barang 🗌 Jasa                                     |                                       | Telepon *                            |                                                  |
| Provinsi *                                        |                                       |                                      |                                                  |
| Carl Provinsi                                     | •                                     |                                      |                                                  |
| Kota *                                            |                                       | 1. lsi                               | formulir pendaftaran                             |
| Cari Kota                                         | *                                     | denga                                | an lengkap                                       |
| NPWP *                                            |                                       |                                      |                                                  |
|                                                   |                                       |                                      |                                                  |
| Email *                                           | Password *                            | Konfirmasi F                         | Password *                                       |
|                                                   |                                       |                                      |                                                  |
|                                                   |                                       |                                      |                                                  |
|                                                   | D                                     | AFTAR                                | 2 Klik tombol Daftar untuk                       |
|                                                   | Sudah pun                             | ya akun? Masuk                       | mengirim verifikasi ke email<br>yang didaftarkan |

Gambar 1.3 Formulir Pendaftaran menjadi Member Suplier

Jika telah mengisi formulir registrasi dengan lengkap, maka aplikasi akan mengirimkan link verifikasi pada email yang telah didaftarkan.

### 1.5 Login

PLN

Untuk dapat mengakses aplikasi, setiap user diwajibkan untuk login terlebih dahulu. Pada aplikasi ini login untuk admin / operator aplikasi dan login untuk suplier berbeda. Sebagai prosedur standar dengan memasukkan username dan password yang sesuai.

#### 1.5.1 Login untuk suplier

Login untuk suplier dapat menggunakan alamat berikut : vms.pjbservices.com

| er Services VMS |                                                   | 🏦 Beranda 🛛 🗗 Re                | egistrasi Vendor 🕒 | login ?) FAQ              | 🗐 User Guide 🚪                 | <b>ID ~</b>     |
|-----------------|---------------------------------------------------|---------------------------------|--------------------|---------------------------|--------------------------------|-----------------|
|                 | Halaman<br>Silahkan masuk dengal<br>password A    | Login<br>n username dan<br>nda! |                    |                           |                                |                 |
|                 | Email atau NPWP Email atau NPWP Password Password |                                 | 1. Ir<br>pas       | putkan En<br>sword yang   | nail atau NPV<br>g sudah terda | VP dan<br>Iftar |
|                 | LOG IN<br>Belum punya aku                         | Lupa Passwi                     | 2. K<br>ke l       | (lik tombol<br>nalaman ut | Login untuk r<br>tama aplikasi | nasuk           |

Gambar 1.4 Halaman Login untuk Suplier

### 1.5.2 Login untuk admin

Login untuk admin dapat menggunakan alamat berikut : vms.pjbservices.com/panelbackend

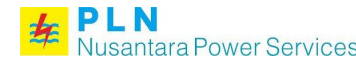

| <b>PLN</b><br>Nusantara Power Services<br>VENDOR MANAGEMENT SYSTEM |                                                            |
|--------------------------------------------------------------------|------------------------------------------------------------|
| Restricted Areal Silahkan Log in terlebih dahulu                   | 1 Inputkan username dan password                           |
| Password                                                           | yang sudah terdaftar                                       |
| Log In                                                             | 2. Klik tombol Login untuk masuk ke halaman utama aplikasi |
|                                                                    |                                                            |
|                                                                    |                                                            |
|                                                                    |                                                            |

Gambar 1.5 Halaman Login untuk Admin

### 2 Pengisian Biodata Vendor

Terdapat 3 tab pengisian biodata vendor yaitu tab Biodata, Administrasi, dan Kualifikasi, dengan tahapan sebagai berikut :

- 1. Setelah registrasi dan verifikasi berhasil, maka akan tampil halaman Tab Biodata seperti pada gambar 3.6
- 2. Lakukan pengisian data dengan lengkap, kemudian klik tombol Next untuk meyimpan data dan melanjutkan ke Tab Administrasi.

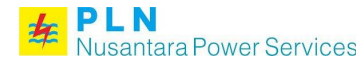

# PLN Nusantara Power Services Buku Petunjuk Penggunaan Sistem Vendor Manajemen PT PLN Nusantara Power Services

| <complex-block>And the set of the set of the</complex-block> | EDIT BIODATA                    | 🚻 Dashboard                                                | Surat Kepuasan F | Pelanggan 📮 Pesan          | 🐥 Notifikasi              | 🕄 FAQ 🔳 Us         | er Guide 💄 Profil |
|----------------------------------------------------------------------------------------------------|---------------------------------|------------------------------------------------------------|------------------|----------------------------|---------------------------|--------------------|-------------------|
| <image/> And the result of the result of the resu                       | 1                               |                                                            | 2                |                            |                           |                    |                   |
| Lokal International Lokal   Lokal International Lokal   Badin Latala C   Santa Davala C   Tatana Penerinta Tatala   Contractore Contractore   Contractore Contractore <td>Bioda</td> <td>ta</td> <td>Administrasi</td> <td></td> <td></td> <td>Kualifikasi</td> <td></td>                                                                                                    | Bioda                           | ta                                                         | Administrasi     |                            |                           | Kualifikasi        |                   |
| Lokal / International Lokal / International   Lokal / International Lokal   Statusia CV   Lokal / International Sint   Lokal / International Sint   Lokal / International Sint   Lokal / International Sint   Lokal / International Sint   Corr Derosahaa Sint   Relocal Provide Sint Sint   Corr Derosahaa Sint Sint   Kategor Provide Sint Sint   Corr Derosahaa Sint Sint   Kategor Provide Sint Sint   Corr Derosahaa Sint Sint   Kategor Provide Sint Sint   Corr Derosahaa Sint Sint   Kategor Provide Sint Sint   Corr Derosahaa Sint Sint   Kategor Provide Sint Sint   Sint Sint Sint Sint   Sint Sint Sint Sint   Kategor Provide Sint Sint   Sint Sint Sint Sint   Sint Sint Sint Sint <t< th=""><th></th><th></th><th></th><th>2. Klik tombo<br/>menvimpan</th><th>ol Next unti<br/>dan melan</th><th>uk<br/>iutkan</th><th>Next →</th></t<>                                                                                                    |                                 |                                                            |                  | 2. Klik tombo<br>menvimpan | ol Next unti<br>dan melan | uk<br>iutkan       | Next →            |
| Bada dia C     Bada dia Ci     Istans Prenerità Tak     Bara dia Con MUNURUNSA.KM     Bara dia Con Munurunsa.     Perusahaan lauki Con Perusahai   Con Perusahai Con Perusahai   Bara dia Con Perusahai   Con Perusahai Con Perusahai   Con Perusahai Con Perusahai   Perusahai Con Perusahai   Con Perusahai Con Perusahai   Con Perusahai Con Perusahai<                                                                                                    | Lokal / Internasional           | Lokal                                                      | K                | ke tab selan               | jutnya                    |                    |                   |
| Instansi Penetrikit Tak   Mana C MAJULA RULAJUAL   Lange C MAJULA RULAJUAL   Lange C MAJULA RULAJUAL   Lange C Malander Mala   Carsenation C Marcon and and and and and and and and and an                                                                                                    | Badan Usaha                     | CV                                                         | * ei             | mail sales pertama me      | endapatkan broad          | lcast              |                   |
| Nm CMAURENEAUX     Lop Pensiani Important in the important in the imp                                                                                    | Instansi Pemerintah             | Tidak                                                      | Na               | uma No. Hp                 | Email                     | Caba               | ıg                |
| Lop Purushan Imperation in the imperation in the imperation in t                                                | Nama                            | CV MAKMUR NUSA JAYA                                        | C                |                            |                           |                    |                   |
| <form>  Select files Sur Kusa<sup>1</sup> (f) (f) (f) (g) (g) (g) (g) (g) (g) (g) (g) (g) (g</form>                                                                                                    | Logo Perusahaan                 | Ext : jpeg,jpg,png Max : 5 Mb                              |                  |                            | Template Sur              | at Kuasa           |                   |
| Perusahaan Indui Image in perusahaan Indui   Kagoor Penyonali Image in perusahaan Indui   Teipon i 001200233   Watsago i Image in induities   Watsago i Image in induities   Watsago i Image induities   Watsago i Image induities   Watsago i Ima                                                                                                    |                                 | Select files                                               |                  | Surat Kuasa *              | Ext : gif,jpg,jpe         | g,bmp,png,pdf      | Max : 5 Mb        |
| Kegori Payodi <ul> <li>Brang</li> <li>Jasi</li> <li>Suat Pernyatan</li> <li>Suat Pernyatan</li> <li>Suat</li></ul>                                        | Perusahaan Induk                | Cari Perusahaan Induk                                      | T                |                            | Select files              | S                  |                   |
| Telepon 00012002033   Whatsapon Implant Parkat Integrites   Email Implant Parkat Integrites   Website Implant Parkat Integrites   Workinson Implant Parkat Integrites   Workinson Implant Parkat Integrites   Kote Kabupaten Kudus   Kote Kabupaten Kudus   Kote Carl hecamatan   VORKSHOP Implant Parkat Integrites   Kote Pos Implant Parkat Integrites   VORKSHOP Implant Parkat Integrites   Kote Pos Implant Parkat Integrites   Vorkision Implant Parkat Integrites   Keturahan / Dess Pilin.   Keturahan / Dess Pilin.   Kote Pos Implant Parkat Integrites   Keturahan / Dess Pilin.   Keturahan / Dess Pilin.   Kote Pos Implant Parkat Integrites   Keturahan / Dess Pilin.   Kote Pos Implant Parkat Integrites   Kote Pos Implant Parkat Integrites   Kote Pos Implant Parkat Integrites   Kote Pos Implant Parkat Integrites   Kote Pos Implant Parkat Integrites   Kote Pos Implant Parkat Integrites   Kote Pos Implant Parkat Integrites   Kote Pos Implant Parkat Integrites   Kote Pos Implant Parkat Integrites   Kata Integrites Implant Parkat Integrites   Kata Integrites Implant Parkat Integrites   Kata Integrites Implant Parkat Integrites   Kata Integrites                                                                                                    | Kategori Penyedia               | 🗹 Barang 🗹 Jasa                                            |                  |                            | Template Per              | nyataan            |                   |
| Whatsop* @ Candra Part Junct   Ensil* Image: Image: I                                                                           | Telepon *                       | 00012000293                                                |                  | Surat Pernyataan *         | • Select files            | s                  | Max : 5 Mb        |
| Enail   Website   Provinsi   dawa Tengah   Kote   Katupaten Kudus   Katupaten Kudus   Paris   Katupaten Kudus   Katupaten Kudus   Paris   Katupaten Kudus   Katupaten Kudus   Katupaten Kudus   Katupaten Kudus   Paris   Katupaten Kudus   Provinsi   Carl Kota   Katupaten Kudus   Paris   Katupaten Kudus   Paris   Katupaten Kudus   Paris   Katupaten Kudus   Paris   Katupaten Kudus   Paris   Katupaten Kudus   Paris   Katupaten Kudus   Paris   Katupaten Kudus   Paris   Katupaten Kudus   Paris   Katupaten Kudus   Paris   Katupaten Kudus   Paris   Katupaten Kudus   Paris   Katupaten Kudus   Paris   Katupaten Kudus   Paris   Katupaten Kudus </td <td>Whatsapp *</td> <td></td> <td></td> <td></td> <td>Template Pak</td> <td>kta Integritas</td> <td></td>                                                                                                    | Whatsapp *                      |                                                            |                  |                            | Template Pak              | kta Integritas     |                   |
| Weble   Provinsi   Kai*   Kabupaten Kudus   Kai*   Kabupaten Kudus   Carl kacamatan   Weble   Perusahaan   JVKSOKONsonsonium   JVKSOKONsonsonium   JVKSOKONsonsonium   VORKSHOP   Alamat Detail   Provinsi   Carl Kota   Carl Kota   Keturahan / Desa   Image: Carl Kota   Keturahan / Desa   Provinsi   Carl Kota   Carl Kota   Keturahan / Desa   Image: Carl Kota   Keturahan / Desa   Provinsi   Carl Kota   Keturahan / Desa   Pilh   Keturahan / Desa   Pilh   Pilh <td>Email *</td> <td></td> <td></td> <td>Pakta Integritas *</td> <td>Ext : gif,jpg,jpe</td> <td>g,bmp,png,pdf<br/>s</td> <td>Max : 5 Mb</td>                                                                                                    | Email *                         |                                                            |                  | Pakta Integritas *         | Ext : gif,jpg,jpe         | g,bmp,png,pdf<br>s | Max : 5 Mb        |
| Provinsi Jawa Tengah     Kota Kabupaten Kudus     Kecamatan Carl Kecamatan     Kota Pos     Prusshaam   JUKS JOKNOS Konsritum     Alamat Detail     Provinsi   Carl Forvinsi   Kota   Kata Detail     Provinsi   Carl Kota   Kota   Kata Carl Kota   Kota   Carl Kota   Kota Carl Kota   Kota Carl Kota   Kota Carl Kota   Kota Carl Kota   Kota Carl Kota   Kota Carl Kota   Kota Carl Kota   Kota Carl Kota   Kota Carl Kota   Kota Carl Kota   Kota Carl Kota   Kota Carl Kota   Kota Carl Kota   Kota Carl Kota   Kota Carl Kota   Kota Carl Kota   Kota Pos   Jukt Stork Kota Pos   Kota Pos   Kota Pos   Kota Pos   Kota Pos   Kota Pos   Kota Pos   Kota Pos   Jukt Stork Kota Post   Kota Post   Kota Post   Kota Post   Kota Post   Kota Post   Kota Post   Kota Post   Kota Post   Kota Post   Kota Post   Kota Post   Kota Post   Kota Post   Kota Post   Kota Post <td>Website</td> <td></td> <td></td> <td></td> <td></td> <td></td> <td></td>                                                                                                    | Website                         |                                                            |                  |                            |                           |                    |                   |
| Kota* Kabupaten Kudus **   Kecamata* Carl kecamatan   Keturahan / Desa* Pilh   Mamet Detail*   Jurk SOKKONSonsum   Kota Carl Kota   Kota Carl Kota   Kota Carl Kota   Kota Carl Kota   Kota Carl Kota   Kota Carl Kota   Kota Carl Kota   Kota Carl Kota   Kota Carl Kota   Kota Carl Kota   Kota Carl Kota   Kota Carl Kota   Kota Carl Kota   Kota Carl Kota                                                                                                    | Provinsi *                      | Jawa Tengah                                                | <b>x</b> •       |                            |                           |                    |                   |
| Kecamatan * Carl kecamatan   Kelurahan / Desa * Pilih   Kode Pos Prousahaan   JVKSOKKonsorsium Image of the second second seco                                                                                                    | Kota *                          | Kabupaten Kudus                                            | <b>x</b> *       | 1 Isi biodat               | ta dengan l               | engkap             |                   |
| Kelurahan / Desa*     Kode Pos   Perusahaan   JKSO/Konsorsium     Alamat Detail*     MorrKSHOP     Kota   Carl Provinsi   Kota   Carl Provinsi   Kota   Carl Kota   Kota   Carl Kota                                                                                                    | Kecamatan *                     | Cari kecamatan                                             | *                |                            | a aongan i                | longkap            |                   |
| Kode Pos   Perusahaan   JV/K SO/Konsorsium   Alamat Detail   Alamat Detail   VORKSHOP   Alamat Detail   Provinsi   Carl Provinsi   Kota   Carl Kota   Kota   Carl Kota   Kota Poili   Image: Solution of the solution of the s                                                                                                    | Kelurahan / Desa *              | Pilih                                                      | •                |                            |                           |                    |                   |
| Perusahaan   JVKKSO/Konsorsium   Alamat Detail*   OVERKSHOP   Alamat Detail   Provinsi   Carl Provinsi   Kota   Carl Kota   Kota   Carl Kota   Kecamatan   Carl Kota   Kota Posi   Pilh   Kode Pos   Bukti Workshop   Ext. sfi.jps.jpeg.bmp.png.pdf   Max. 5 Mb   O Select Tiles   Abala Anda mengisi alamat workshop Anda diwajibkan   mengisi alamat workshop Anda diwajibkan                                                                                                    | Kode Pos                        |                                                            |                  |                            |                           |                    |                   |
| Alamat Detail*     WORKSHOP     Alamat Detail     Alamat Detail     Provinsi   Cari Provinsi   Kota   Cari Kota   Kota   Cari Kota   Kecamatan   Keturahan / Desa   Pilh   Kode Pos   Bukti Workshop   Dista Anda mengisi alamat workshop Anda dwajtakta mengisi bukti                                                                                                    | Perusahaan<br>JV/KSO/Konsorsium |                                                            |                  |                            |                           |                    |                   |
| WORKSHOP   Alamat Detail   Provinsi   Cari Provinsi   Kota   Cari Kota   Kota   Cari kecamatan   Kelurahan / Desa   Plih   Kode Pos   Bukti Workshop   Ext: gif.jpg.jpg.bmp.png.pdf   Max: 5 Mb   Select files   Apabla Anda mengisi alamat workshop Anda diwajibkan mengisi bukti.                                                                                                    | Alamat Detail *                 |                                                            |                  |                            |                           |                    |                   |
| Alamat Detail   Provinsi   Cari Provinsi   Kota   Cari Kota   Kota   Cari kecamatan   Kelurahan / Desa   Plih   Kode Pos   Bukti Workshop   Ext: gif.jpg.jpeg.bmp.png.pdf   Max: 5 Mb   © Celect files   Abbila Anda mengisi alamat workshop Anda diwajibkan mengisi bukti.                                                                                                    | WORKSHOP                        |                                                            |                  |                            |                           |                    |                   |
| Provinsi Cari Provinsi   Kota Cari Kota   Kota Cari Kota   Kecamatan Cari kecamatan   Keturahan / Desa Pilih   Kode Pos Pilih   Bukti Workshop Ext: gif.jpg.jpeg.bmp.png.pdf   Max: 5 Mb Select files   Apabila Anda mengisi alamat workshop Anda diwajibkan mengisi bukti.                                                                                                    | Alamat Detail                   |                                                            |                  |                            |                           |                    |                   |
| Provinsi       Cari Provinsi         Kota       Cari Kota         Kecamatan       Cari kecamatan         Keturahan / Desa       Pilih         Kode Pos                                                                                                    |                                 |                                                            | 11               |                            |                           |                    |                   |
| Kota       Cari Kota         Kecamatan       Cari kecamatan         Kelurahan / Desa       Pilih         Kode Pos       Ext: gif.jpg.jpeg.bmp.png.pdf         Bukti Workshop       Ext: gif.jpg.jpeg.bmp.png.pdf         Max : 5 Mb       Select files         Apabila Anda mengisi alamat workshop Anda diwajibkan mengisi bukti.                                                                                                    | Provinsi                        | Cari Provinsi                                              | •                |                            |                           |                    |                   |
| Kecamatan       Cari kecamatan         Kelurahan / Desa       Pilih         Kode Pos          Bukti Workshop       Ext : gif,jpg.jpeg.bmp.png.pdf       Max : 5 Mb         Ø Select files       Apabila Anda mengisi alamat workshop Anda diwajibkan mengisi bukti.                                                                                                    | Kota                            | Cari Kota                                                  | •                |                            |                           |                    |                   |
| Kelurahan / Desa       Plilh         Kode Pos                                                                                                    | Kecamatan                       | Cari kecamatan                                             | •                |                            |                           |                    |                   |
| Kode Pos         Bukti Workshop         Ext: gif.jpg.jpeg.bmp.png.pdf         Max : 5 Mb         Select files         Apabila Anda mengisi alamat workshop Anda diwajibkan mengisi bukti.                                                                                                    | Kelurahan / Desa                | Pilih                                                      | •                |                            |                           |                    |                   |
| Bukti Workshop Ext: gif,jpg.jpeg,bmp.png.pdf Max: 5 Mb Select files Apablia Anda mengisi alamat workshop Anda diwajibkan mengisi bukti.                                                                                                    | Kode Pos                        |                                                            |                  |                            |                           |                    |                   |
| Apabila Anda mengisi alamat workshop Anda diwajibkan<br>mengisi bukti.                                                                                                    | Bukti Workshop                  | Ext : gif.jpg,jpeg,bmp,png,pdf M<br>③ Select files         | lax : 5 Mb       |                            |                           |                    |                   |
| 0                                                                                                    |                                 | Apabila Anda mengisi alamat workshop And<br>mengisi bukti. | a diwajibkan     |                            |                           |                    |                   |
|                                                                                                    |                                 |                                                            | Ð                |                            |                           |                    |                   |

Gambar 2.1 Halaman Edit Biodata

3. Selanjutnya akan tampil halaman Tab Administrasi seperti pada Gambar 3.7

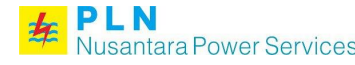

#### Buku Petunjuk Penggunaan Sistem Vendor Manajemen Nusantara Power Services PT PLN Nusantara Power Services

- 4. Lakukan pengisian data pada Tab Administrasi dengan lengkap mulai dari Profil Perusahaan sampai CSMS.
- 5. Kemudian klik tombol Next untuk melanjutkan ke Tab Kualifikasi.

| EDIT LEGALITAS         | 🇱 Dashboard 🛛 🗎 Sur                       | at Kepuasan Pelanggan    | 🗭 Pesan         | 🜲 Notifikasi        | 9 FAQ        | User Guide | L Profil |
|------------------------|-------------------------------------------|--------------------------|-----------------|---------------------|--------------|------------|----------|
| Biodata                |                                           | <b>2</b><br>Administrasi |                 |                     | 3<br>Kualifi | kasi       |          |
| PROFIL PERUSAHAAN*     | Jenis Usaha*                              | Pilih •                  |                 |                     |              |            |          |
| AKTA PENDIRIAN *       | Area                                      |                          |                 |                     |              |            |          |
| PERPAJAKAN *           |                                           | Ext: aif ing ineg hmr    | o png pdf       | Max · 5 Mb          |              |            |          |
| IJIN USAHA *           | Struktur & Pengurus<br>Perusahaan *       | Select files             | s,prig,par      |                     |              |            |          |
| IJIN INVESTASI         | Surat Keterangan Domisili *               | Ext : gif,jpg,jpeg,bmp   | o,png,pdf       | Max : 5 Mb          |              |            |          |
| KEUANGAN *             | -                                         | Select files             |                 |                     |              |            |          |
| PABRIKAN / KEAGENAN /  | Kategori Modal *                          | Pilih Kategori Modal     |                 |                     |              | •          |          |
| LETTER                 |                                           | _                        |                 |                     |              |            | Next 🕹   |
| BANK *                 | 1. Isi data administras<br>dengan lengkap | 51                       |                 |                     |              |            |          |
| SERTIFIKAT MANAJEMEN * |                                           |                          | 2. Klik         | next untu           | uk men       | yimpan     |          |
| OTHER DOCUMENT         |                                           |                          | dan d<br>selani | an melanj<br>iutnva | utkan k      | ke tab     |          |
| CSMS                   |                                           |                          |                 |                     |              |            |          |

Gambar 2.2 Halaman Edit Administrasi

- 6. Selanjutnya akan tampil halaman Tab Kualifikasi seperti pada Gambar 3.8
- 7. Lakukan pengisian data dengan lengkap mulai dari Kualifikasi, Equipment Tool, Tenaga Ahli, Pengalaman Kerja, dan Agen/Brand.
- 8. Klik tombol 😳 untuk menambah data kualifikasi, Equipment Tool, Tenaga Ahli, Pengalaman Kerja, dan Agen/Brand.
- 9. Kemudian klik tombol Save untuk menyimpan data.

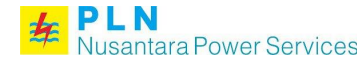

# PLNBuku Petunjuk Penggunaan Sistem Vendor ManajemenNusantara Power ServicesPLN Nusantara Power Services

| BARANG/JASA (UNSP                                                                                                    | SC) III                                                              | Dashboard                        | 🖹 Surat Kepuasan Pelangga                                                | n 🗭 Pesan                                | 🐥 Notifika 1                         | 😧 FAQ                             | User Guide                                          | L Profil           |
|----------------------------------------------------------------------------------------------------|----------------------------------------------------------------------|----------------------------------|--------------------------------------------------------------------------|------------------------------------------|--------------------------------------|-----------------------------------|-----------------------------------------------------|--------------------|
|                                                                                                    |                                                                      |                                  | Administrasi                                                             |                                          |                                      | 3<br>Kualifik                     | kasi                                                |                    |
|                                                                                                    |                                                                      |                                  |                                                                          | 2. Klik to<br>untuk me                   | mbol Sav<br>nyimpan                  | e Data                            |                                                     | Save Data          |
| Silahkan memperbarui Kualif                                                                                                    | ikasi UNSPSC Anda.                                                   |                                  |                                                                          |                                          |                                      |                                   |                                                     | ×                  |
| # Kode Nama UNSPSC                                                                                                    |                                                                      |                                  |                                                                          | KBLI Tool                                | s <sup>Tenaga</sup> Pe<br>Ahli       | ngalaman                          | Agen/Brand                                          | Verifikasi         |
| 0                                                                                                    |                                                                      |                                  |                                                                          |                                          |                                      |                                   |                                                     |                    |
| 1. Leng                                                                                                    | gkapi data kual                                                      | ifikasi U                        | NSPSC                                                                    |                                          |                                      |                                   |                                                     |                    |
|                                                                                                    |                                                                      |                                  |                                                                          |                                          |                                      |                                   |                                                     | ~                  |
| # Kode Nama                                                                                                    |                                                                      |                                  |                                                                          |                                          | ŀ                                    | Gualifikasi                       | (UNSPSC)                                            |                    |
| 1 25113 INDUSTRI KON                                                                                                    | ISTRUKSI BERAT SIAP                                                  | PASANG DAF                       | RI BAJA UNTUK BANGUNAN                                                   |                                          |                                      |                                   |                                                     | :                  |
|                                                                                                    |                                                                      |                                  |                                                                          |                                          |                                      |                                   |                                                     |                    |
|                                                                                                    |                                                                      | <b>-</b> -                       |                                                                          | 0 1151 1                                 |                                      | 14 1101                           |                                                     | ^                  |
| # Nama Spesifikasi                                                                                                    | Merk Jumlah                                                          | Tahun                            | Sistem Perawatan                                                         | Sertifikat                               | Lampiran                             | Kualifika                         | asi (UNSPSC)                                        | ^                  |
| # Nama Spesifikasi                                                                                                    | Merk Jumlah                                                          | Tahun                            | Sistem Perawatan                                                         | Sertifikat                               | Lampiran                             | Kualifika                         | asi (UNSPSC)                                        | ~                  |
| # Nama Spesifikasi                                                                                                    | Merk Jumlah                                                          | Tahun                            | Sistem Perawatan                                                         | Sertifikat                               | Lampiran                             | Kualifika                         | asi (UNSPSC)                                        | ~                  |
| # Nama Spesifikasi                                                                                                    | Merk Jumlah<br>Keahlian Tgl. Lahir                                   | Tahun<br>Pendidikan              | Sistem Perawatan<br>Sertifikat Mulai Bekerja                             | Sertifikat<br>Pengalaman                 | Lampiran<br>h Kerja Lar              | Kualifika<br>npiran K             | asi (UNSPSC)<br>Kualifikasi (UN                     | ^<br>SPSC)         |
| <ul> <li># Nama Spesifikasi</li> <li>TENAGA AHLI</li> <li># Nama Kompetensi K</li> </ul>                                                                                                | Merk Jumlah<br>Keahlian Tgl. Lahir                                   | Tahun                            | Sistem Perawatan<br>Sertifikat Mulai Bekerja                             | Sertifikat<br>Pengalamat                 | Lampiran<br>n Kerja Lar              | Kualifika<br>npiran K             | asi (UNSPSC)<br>Kualifikasi (UN:                    | ^<br>SPSC)         |
| <ul> <li># Nama Spesifikasi</li> <li>TENAGA AHLI</li> <li># Nama Kompetensi K</li> <li>PENGALAMAN KE</li> </ul>                                                                         | -<br>Merk Jumlah<br>Keahlian Tgl. Lahir                              | Tahun<br>Pendidikan              | Sistem Perawatan<br>Sertifikat Mulai Bekerja                             | Sertifikat<br>Pengalama                  | Lampiran<br>n Kerja Lar              | Kualifik:<br>npiran K             | asi (UNSPSC)<br>Kualifikasi (UN                     | ^<br>5PSC)         |
| <ul> <li># Nama Spesifikasi</li> <li>TENAGA AHLI</li> <li># Nama Kompetensi K</li> <li>PENGALAMAN KE</li> <li># Nama Kontrak/PO Reference</li> </ul>                                    | -<br>Merk Jumlah<br>Geahlian Tgl. Lahir<br>(RJA<br>uang Lingkup Tahu | Tahun<br>Pendidikan<br>n Custome | Sistem Perawatan<br>Sertifikat Mulai Bekerja<br>er/Client Durasi Nilai I | Sertifikat<br>Pengalamat<br>Proyek Hasil | Lampiran<br>1 Kerja Lan<br>Kerja Lam | Kualifika<br>npiran K             | asi (UNSPSC)<br>Kualifikasi (UN<br>ualifikasi (UNS  | ^<br>SPSC)<br>     |
| <ul> <li># Nama Spesifikasi</li> <li>TENAGA AHLI</li> <li># Nama Kompetensi K</li> <li>PENGALAMAN KE</li> <li># Nama Kontrak/PO Ref</li> </ul>                                          | -<br>Merk Jumlah<br>Keahlian Tgl. Lahir<br>RJA<br>uang Lingkup Tahu  | Tahun<br>Pendidikan<br>n Custome | Sistem Perawatan<br>Sertifikat Mulai Bekerja<br>er/Client Durasi Nilai I | Sertifikat<br>Pengalamat<br>Proyek Hasil | Lampiran<br>n Kerja Lar<br>Kerja Lam | Kualifika<br>npiran K<br>piran Ke | asi (UNSPSC)<br>Kualifikasi (UN:<br>ualifikasi (UNS | SPSC)              |
| <ul> <li># Nama Spesifikasi</li> <li>TENAGA AHLI</li> <li># Nama Kompetensi K</li> <li>PENGALAMAN KE</li> <li># Nama Kontrak/PO Re</li> <li>T Nama Kontrak/PO Re</li> </ul>             | -<br>Merk Jumlah<br>Geahlian Tgl. Lahir<br>RJA<br>uang Lingkup Tahu  | Tahun<br>Pendidikan<br>n Custome | Sistem Perawatan<br>Sertifikat Mulai Bekerja<br>er/Client Durasi Nilai I | Sertifikat<br>Pengalamat                 | Lampiran<br>h Kerja Lan<br>Kerja Lam | Kualifika<br>npiran K             | asi (UNSPSC)<br>Gualifikasi (UN<br>ualifikasi (UNS  | ^<br>SPSC)<br>PSC) |
| <ul> <li># Nama Spesifikasi</li> <li>TENAGA AHLI</li> <li># Nama Kompetensi K</li> <li>PENGALAMAN KE</li> <li># Nama Kontrak/PO Re</li> <li>AGEN/BRAND</li> </ul>                       | -<br>Merk Jumlah<br>Keahlian Tgl. Lahir<br>KAJA<br>uang Lingkup Tahu | Tahun<br>Pendidikan<br>n Custome | Sistem Perawatan<br>Sertifikat Mulai Bekerja                             | Sertifikat<br>Pengalamat<br>Proyek Hasil | Lampiran<br>n Kerja Lan<br>Kerja Lam | Kualifika<br>npiran K             | asi (UNSPSC)<br>Kualifikasi (UN:<br>ualifikasi (UNS | SPSC)              |
| <ul> <li># Nama Spesifikasi</li> <li>TENAGA AHLI</li> <li># Nama Kompetensi K</li> <li>PENGALAMAN KE</li> <li># Nama Kontrak/PO Re</li> <li>AGEN/BRAND</li> <li># Nama Brand</li> </ul> | Merk Jumlah<br>Keahlian Tgl. Lahir<br>RJA<br>uang Lingkup Tahu       | Tahun<br>Pendidikan<br>n Custome | Sistem Perawatan<br>Sertifikat Mulai Bekerja<br>er/Client Durasi Nilai I | Sertifikat<br>Pengalamat<br>Proyek Hasil | Lampiran<br>h Kerja Lam<br>Kerja Lam | Kualifika<br>npiran K<br>piran Ku | asi (UNSPSC)<br>Kualifikasi (UN<br>ualifikasi (UNS  | ^<br>SPSC)<br>PSC) |

Gambar 2.3 Halaman Edit Kualifikasi

10. Setelah berhasil menyimpan data maka akan tampil tombol Ajukan untuk melakukan pengajuan agar dapat diverifikasi oleh admin.

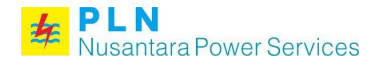

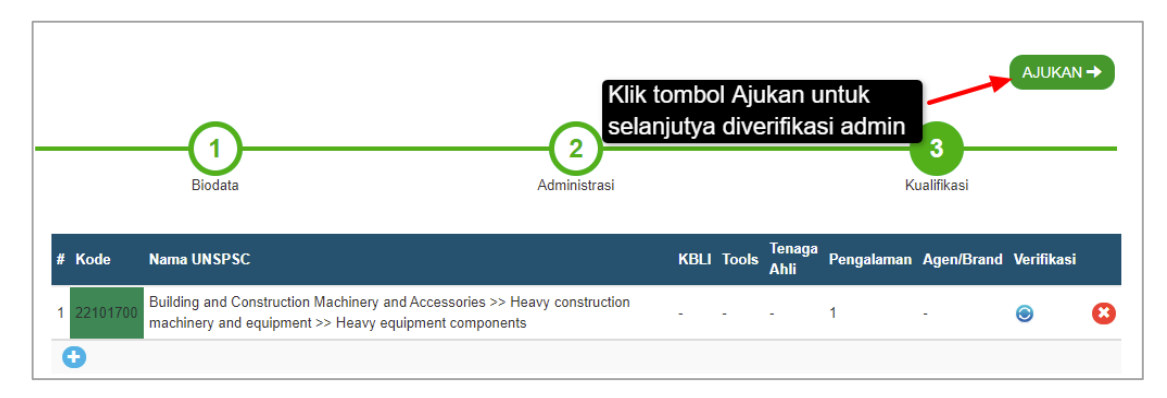

Gambar 2.4 Pengajuan Biodata Vendor

11. Setelah berhasil diajukan maka tampilan akan berubah seperti berikut.

| PLN<br>Nusantara Power Services VMS                                                                     | DASHBOARD KUAL                           | ifikasi brand suplie          | R∓ MASTER∓       | PENGATURAN -               |       | 15.277 613HORTLIST 74 | рама 📢 🤅     | ?        | * |
|----------------------------------------------------------------------------------------------------|------------------------------------------|-------------------------------|------------------|----------------------------|-------|-----------------------|--------------|----------|---|
| Cari Suplier                                                                                            | DASHBOARD                                | 🔛 Dashboard 📜                 | Product Pitch    | 🖥 Surat Kepuasan Pelanggan | Pesan | 🜲 Notifika 🌖 😧 FAQ    | 🔳 User Guide | L Profil |   |
|                                                                                                    | Terimakasih atas po<br>Bukti Pendaftaran | ertisipasinya, pengajuan Anda | a akan segera ka | mi proses.                 |       |                       |              |          |   |
| PT DANN ENERGI ABADI                                                                                    | Sync SCM                                 | ☐ Blacklist                   |                  |                            |       |                       |              |          |   |
| Rating 2.5 ★★★★★<br>Resume                                                                              |                                          |                               |                  |                            |       |                       |              |          |   |
| Website :<br>-<br>Mamat :<br>JJ. Palangkaraya No.16 Gresik Kota Baru - 61151<br>Gresik Jahm - Indonesia |                                          |                               |                  |                            |       |                       |              |          | • |

Gambar 2.5 Halaman Dashboard vendor

12. Untuk dapat melihat Bukti pendaftaran klik **Bukti Pendaftaran** pada sidebar atau bisa juga pada informasi di dashboard.

| PLN<br>Nusantara Power Services VMS                                         | DASHBOARD KUAL                                   | ifikasi brand sup          | lier+ Master       | PENGATURAN -               |       | <b>15</b> 3PT <b>61</b> 3HORTLIST <b>74</b> | вмз 🟓 🤅    |          |
|-----------------------------------------------------------------------------|--------------------------------------------------|----------------------------|--------------------|----------------------------|-------|---------------------------------------------|------------|----------|
| Cari Suplier                                                                | DASHBOARD                                        | III Dashboard              | Product Pitch      | 🖹 Surat Kepuasan Pelanggan | Pesan | 🜲 Notifika 3 😧 FAQ                          | User Guide | L Profil |
| and the second second                                                       |                                                  |                            |                    |                            |       |                                             |            |          |
|                                                                             | . Terimakasih atas p<br><u>Bukti Pendaftaran</u> | ertisipasinya, pengajuan A | Anda akan segera k | ami proses.                |       |                                             |            |          |
| PT DANN ENERGI ABADI                                                        | Sync SCM                                         | Blacklist                  |                    |                            |       |                                             |            |          |
| C Proses Verifikasi                                                         |                                                  |                            |                    |                            |       |                                             |            |          |
| CSMS Belum Mendaftar                                                        |                                                  |                            |                    |                            |       |                                             |            |          |
| Rating 2.5                                                                  |                                                  |                            |                    |                            |       |                                             |            |          |
| Resume                                                                      |                                                  |                            |                    |                            |       |                                             |            |          |
| Buki Pendaftaran                                                            |                                                  |                            |                    |                            |       |                                             |            |          |
| Website :                                                                   |                                                  |                            |                    |                            |       |                                             |            |          |
| JI. Palangkaraya No.16 Gresik Kota Baru - 61151<br>Gresik Jatim - Indenesia |                                                  |                            |                    |                            |       |                                             |            |          |

Gambar 2.6 Halaman Dashboard Vendor

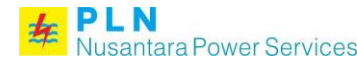

13. Jika pengajuan biodata vendor telah berhasil diverifikasi oleh admin maka akan tampil halaman seperti berikut.

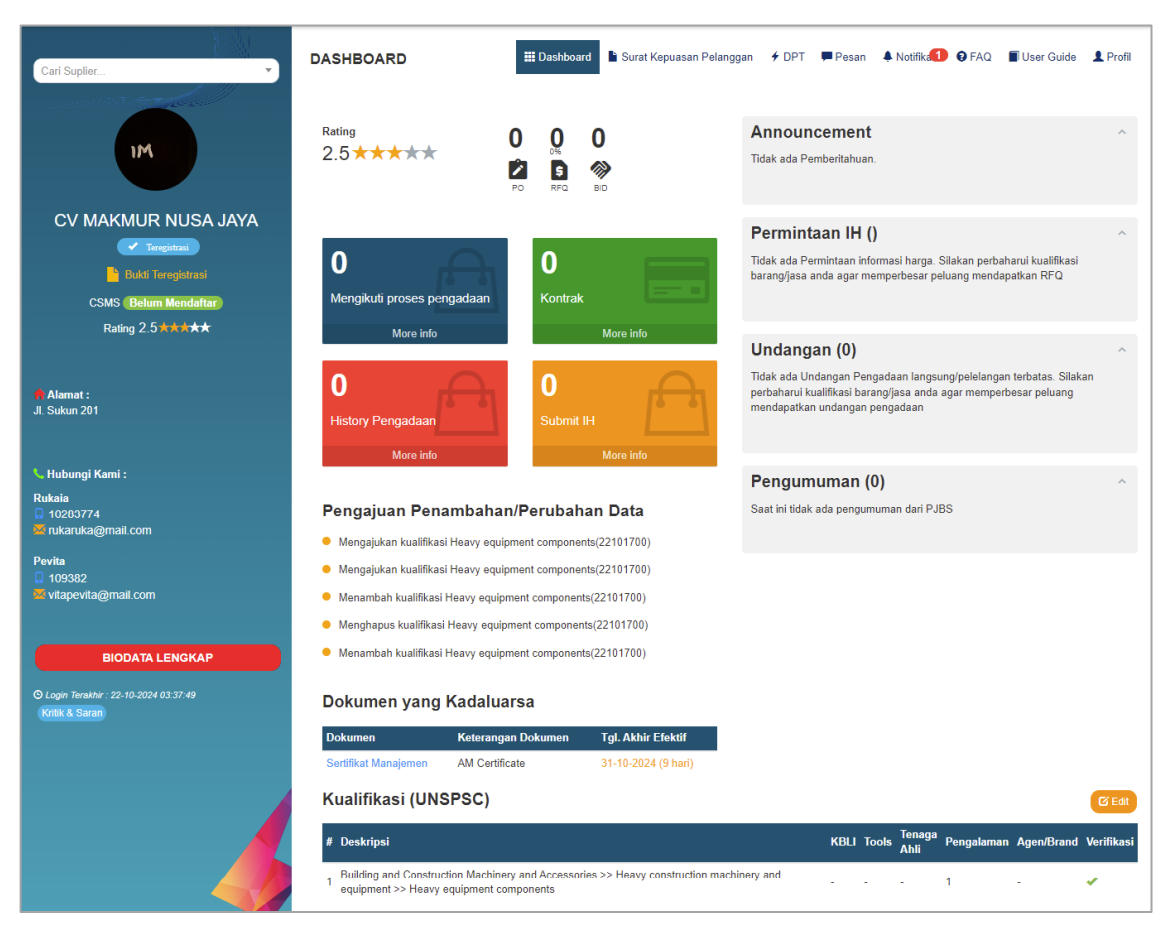

Gambar 2.7 Halaman Dashboard Vendor setelah diverifikasi

**2024 PT. PLN Nusantara Power Services** Jl. Raya Bandara Juanda No. 17 Sidoarjo 61254 Jawa Timur